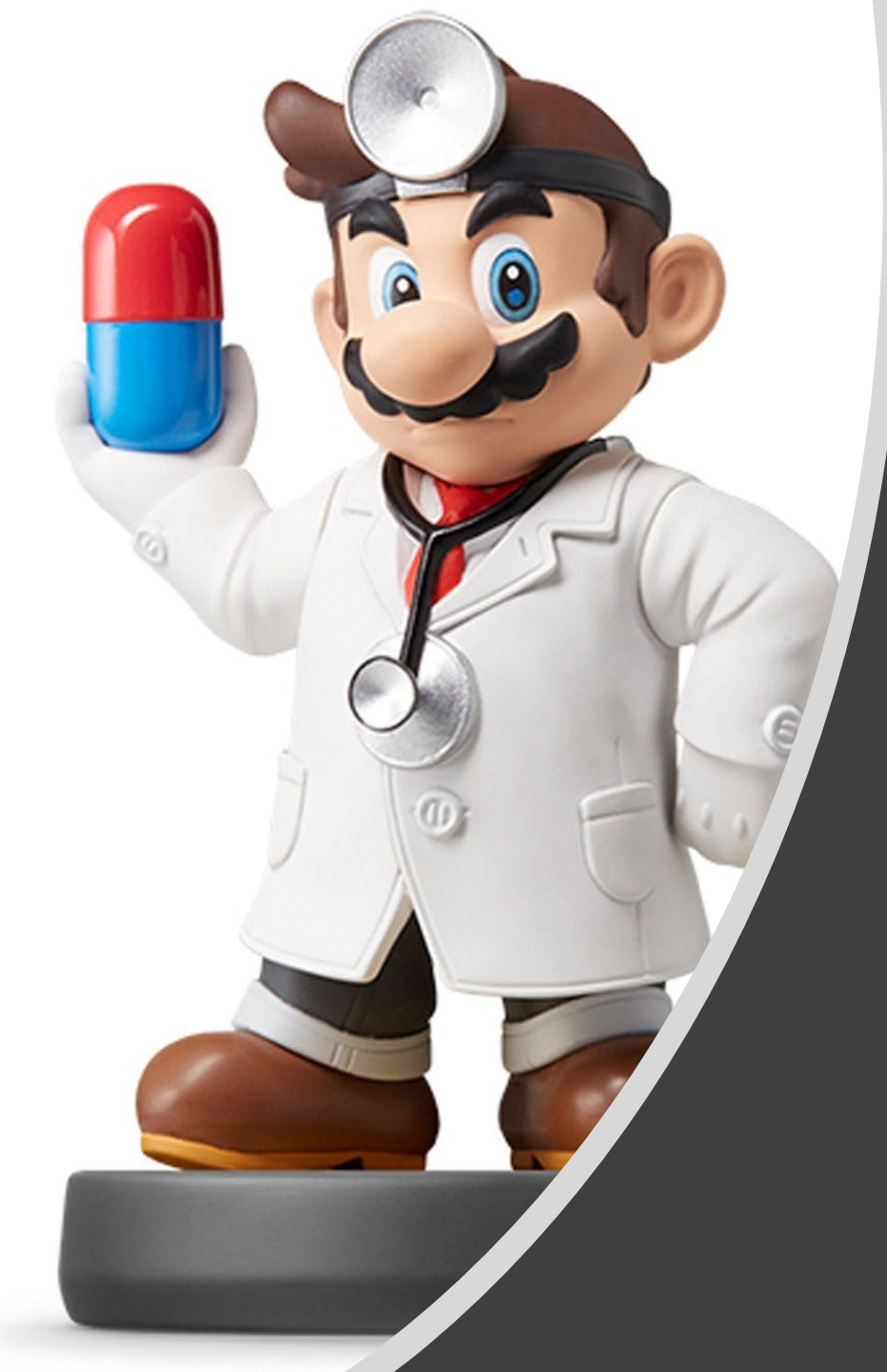

# Modeling III

#### Introduction

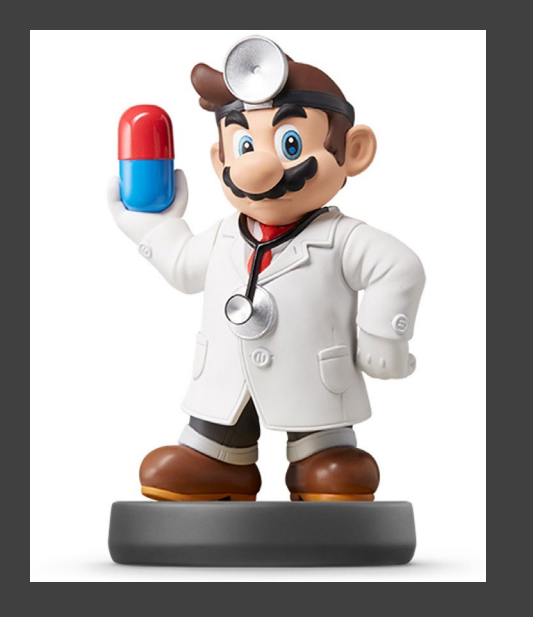

#### Instructions

- Download Supplement
- Unzip Folder
- Required Packages
  - library(tidyverse)
  - library(modelr)
  - library(xtable)
- Open .Rmd File and Knit
- Within R, Run all Code Chunks for Parts 1,2, and 3 (This was Covered in Previous Lecture)

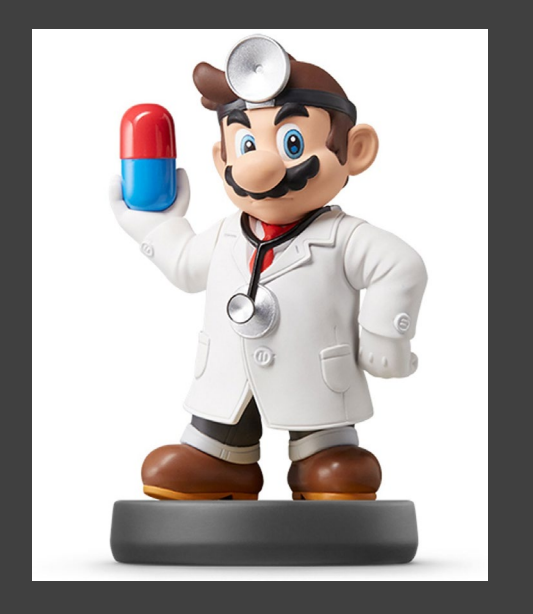

Logistic Model

$$W = l + \frac{h}{1 + e^{a - bA}} + \varepsilon$$

- "Smart" Model Based On Physical Relationship Between A and W
- Four Parameters
  - Controls the Shape of the Relationship
  - *l* and *h*
  - *a* and *b*
- What Shape Do You Think This Function Makes?
  - Idea: Precalculus

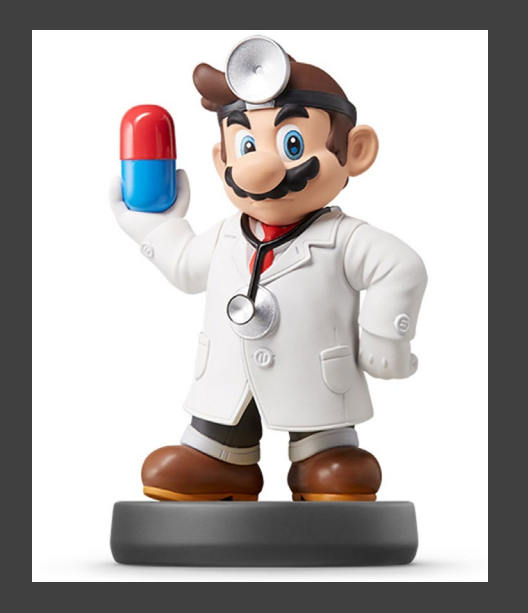

- Run Chunk 1
  - Plant that Seed
  - Example Model

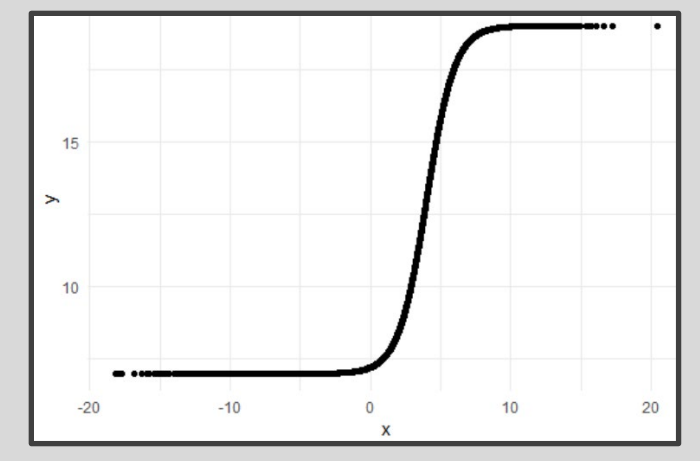

- Parameter Investigation
  - What Does 7 Represent?
  - What Does 12 Represent?
  - What Does 4 Represent?
  - What Does 1 Represent?

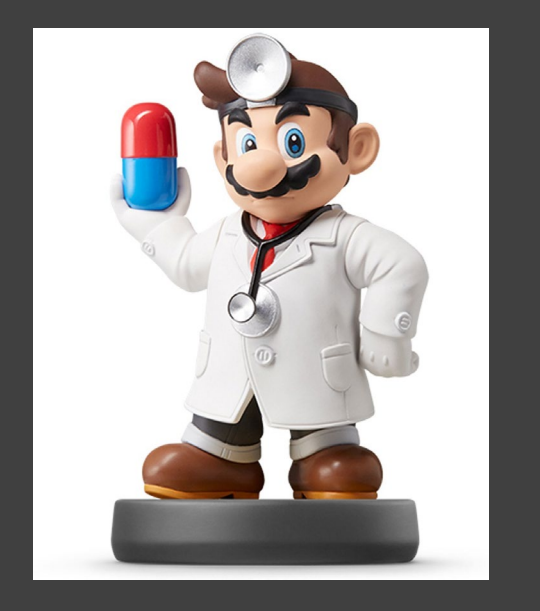

- Run Chunk 2
  - Creation of Modeling Function
  - Creation of MSE Function
    Specific to this Model
- Run Chunk 3
  - Use optim() Function With Smart Starting Values Based on Understanding of The Model
  - Finds Estimates Based on Minimization of MSE

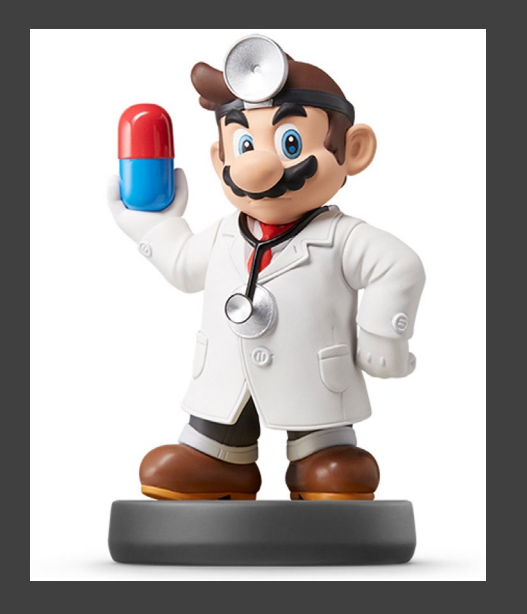

- Run Chunk 4
  - Use Logistic Model Function and Estimated Parameters from optim() to Obtain
    - Predictions
    - Residuals

#### Intermission

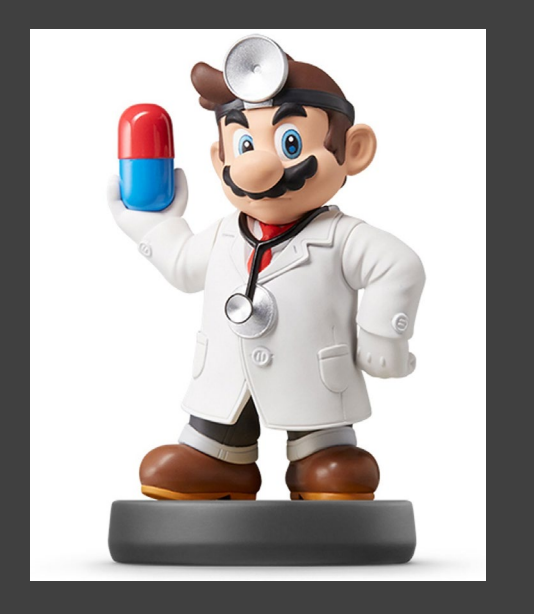

- Run Code Chunk
  - save.image() = Used to Save Workspace into .Rdata File
  - load() = Used to Load
    Workspace from .Rdata File
  - .Rdata = File Extension of R
    Workspace File (All Objects in Global Environment)

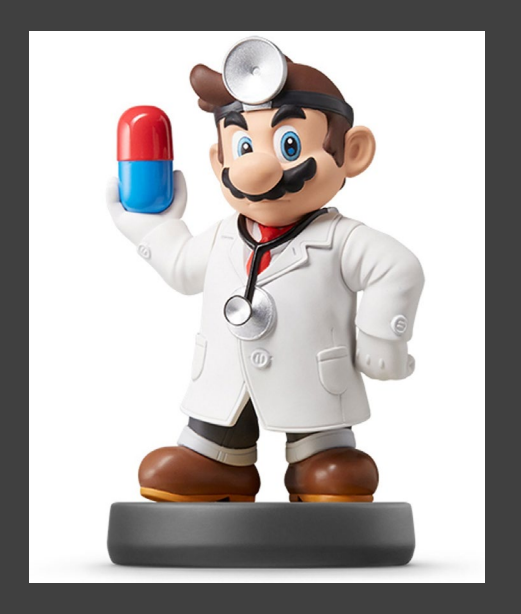

- Run Chunk 1
  - Plots of Different Models
  - What Can We Say About the Different Models?

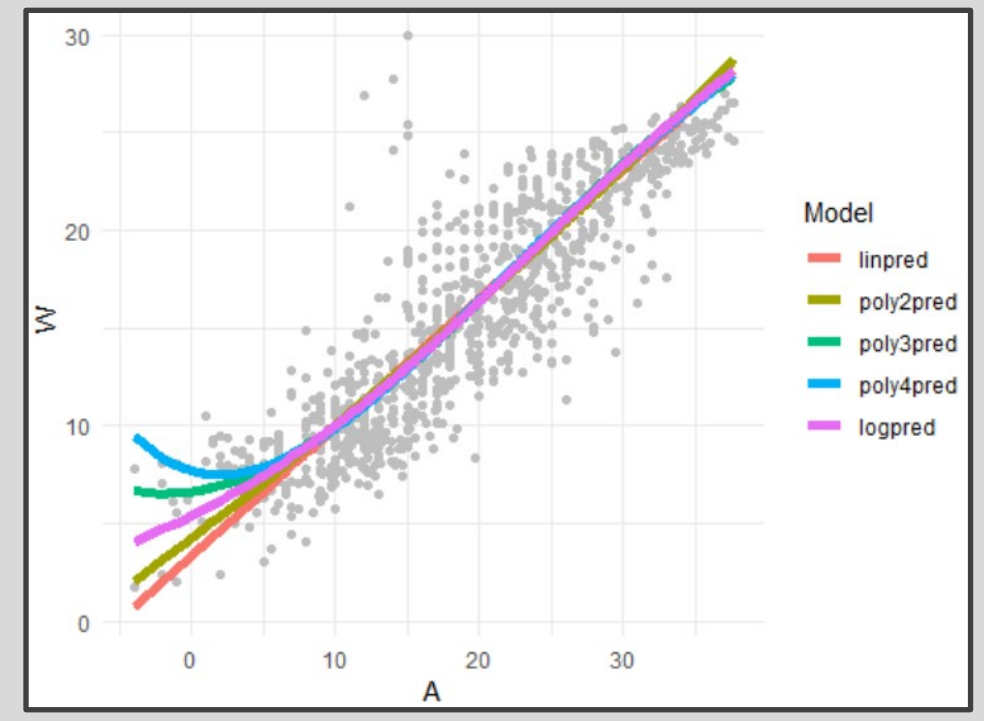

• Which Model Would You Use?

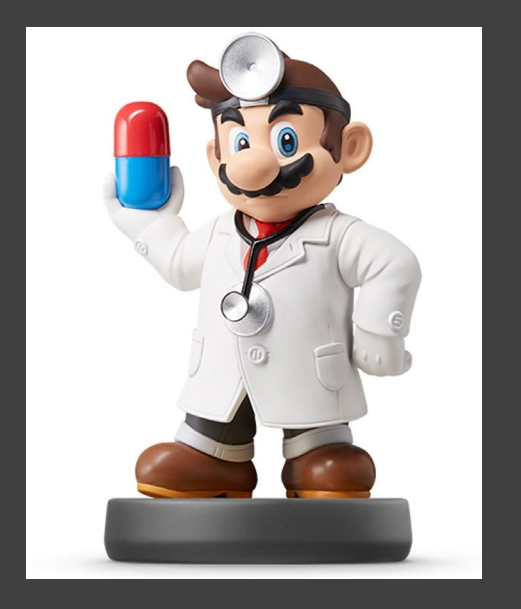

- Run Chunk 2
  - Comparing Predictions vs Actual Maximum Water Temperatures
  - Models Give Similar Predictions

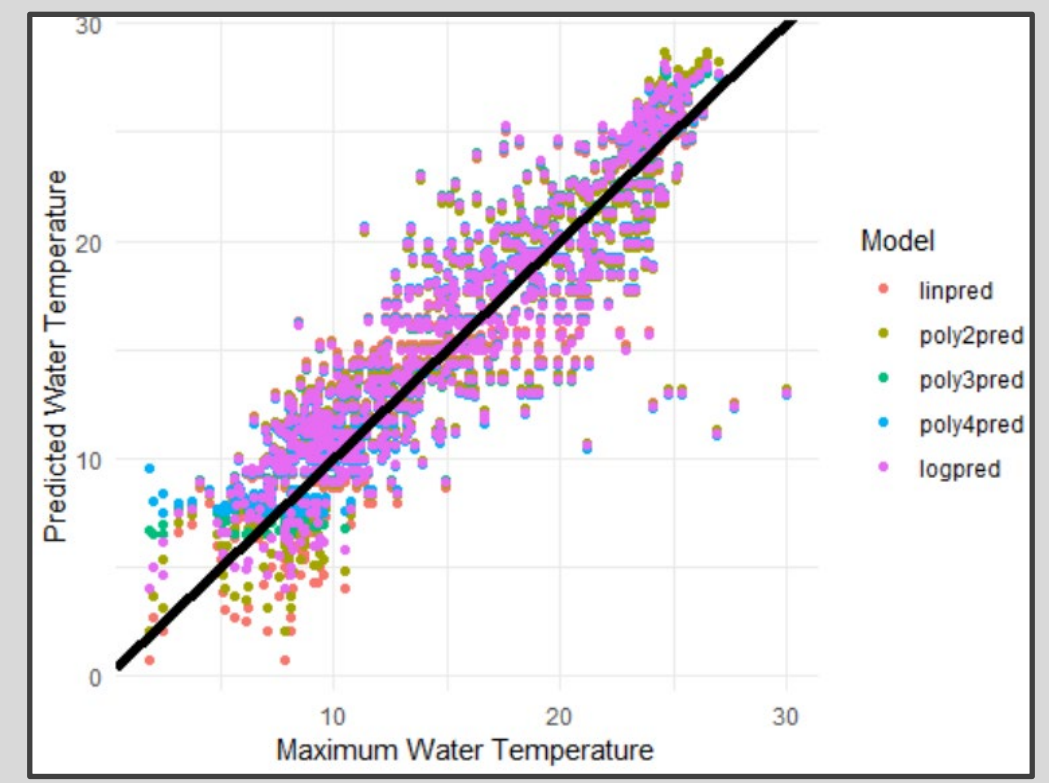

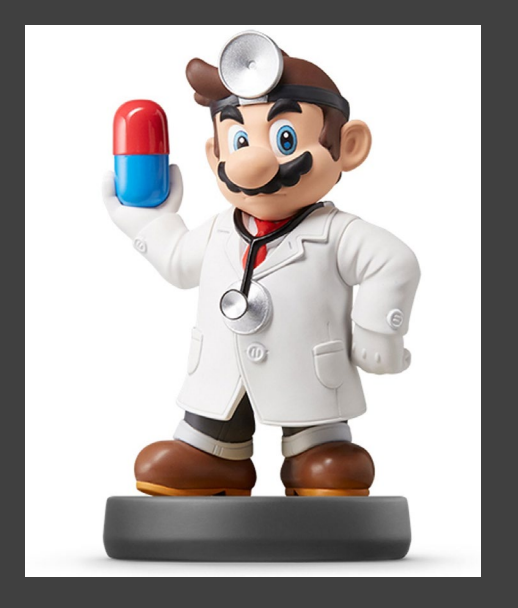

- Run Chunk 3
  - Shows Residuals Under the 4
    Models Plotted Over Time
  - What is the Problem?

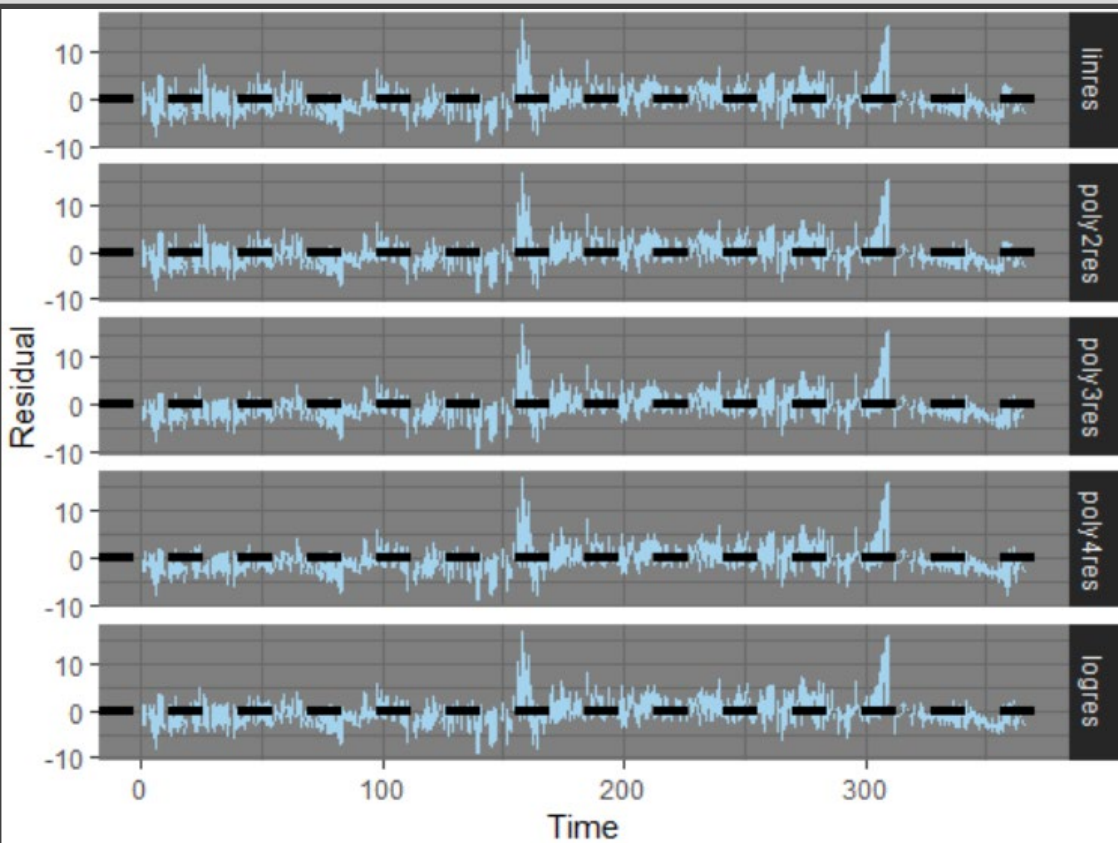

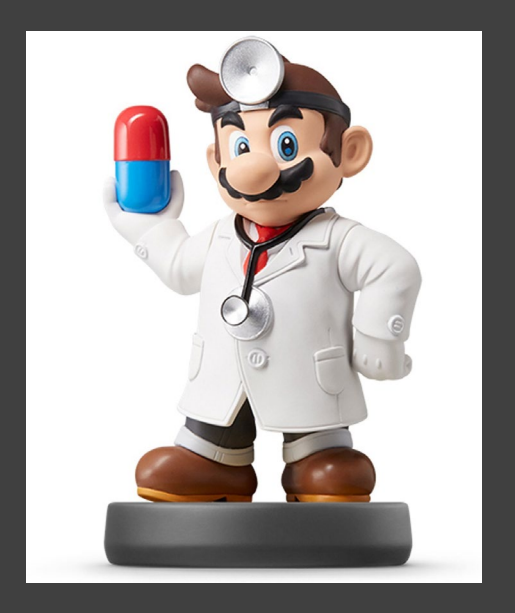

- Run Chunk 4
  - Evaluate Models For the Three Locations Separately

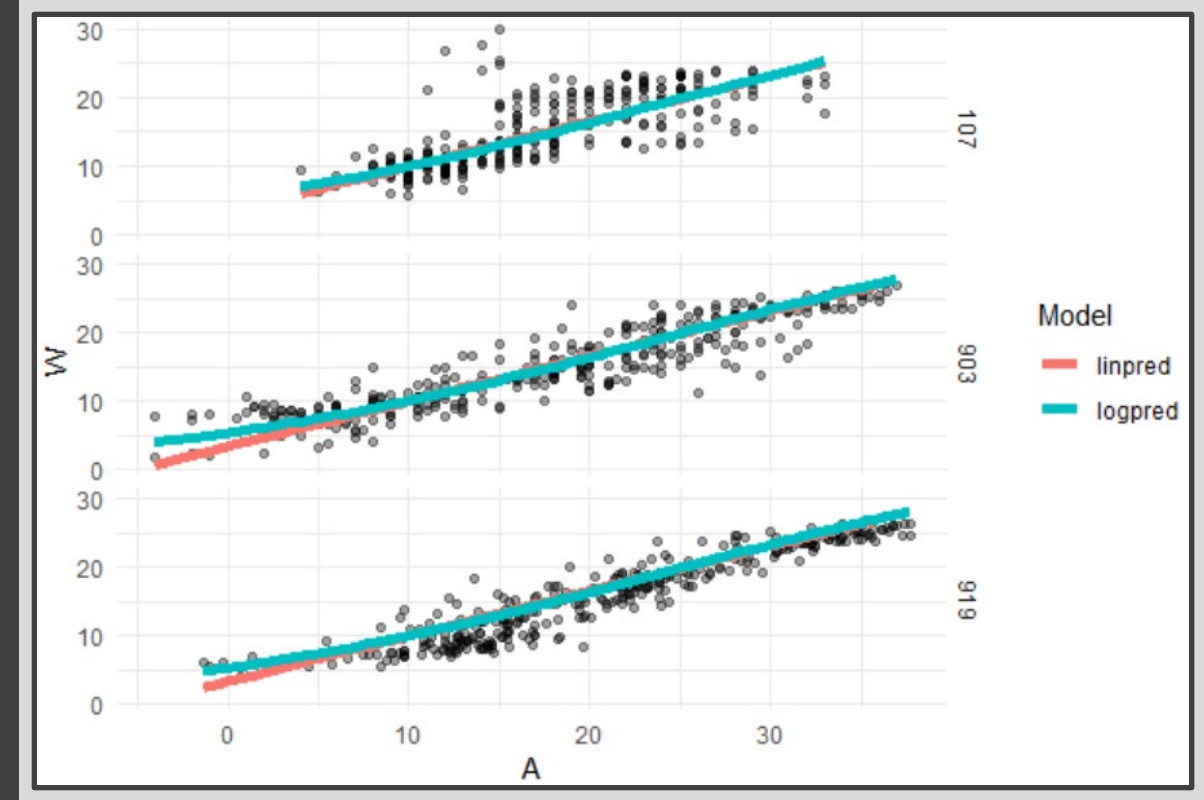

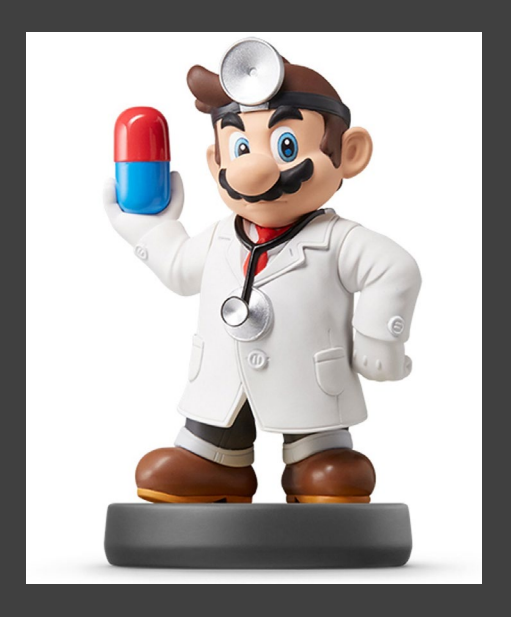

- Run Chunk 5
  - Evaluate Error For the Three Locations Separately (by A)

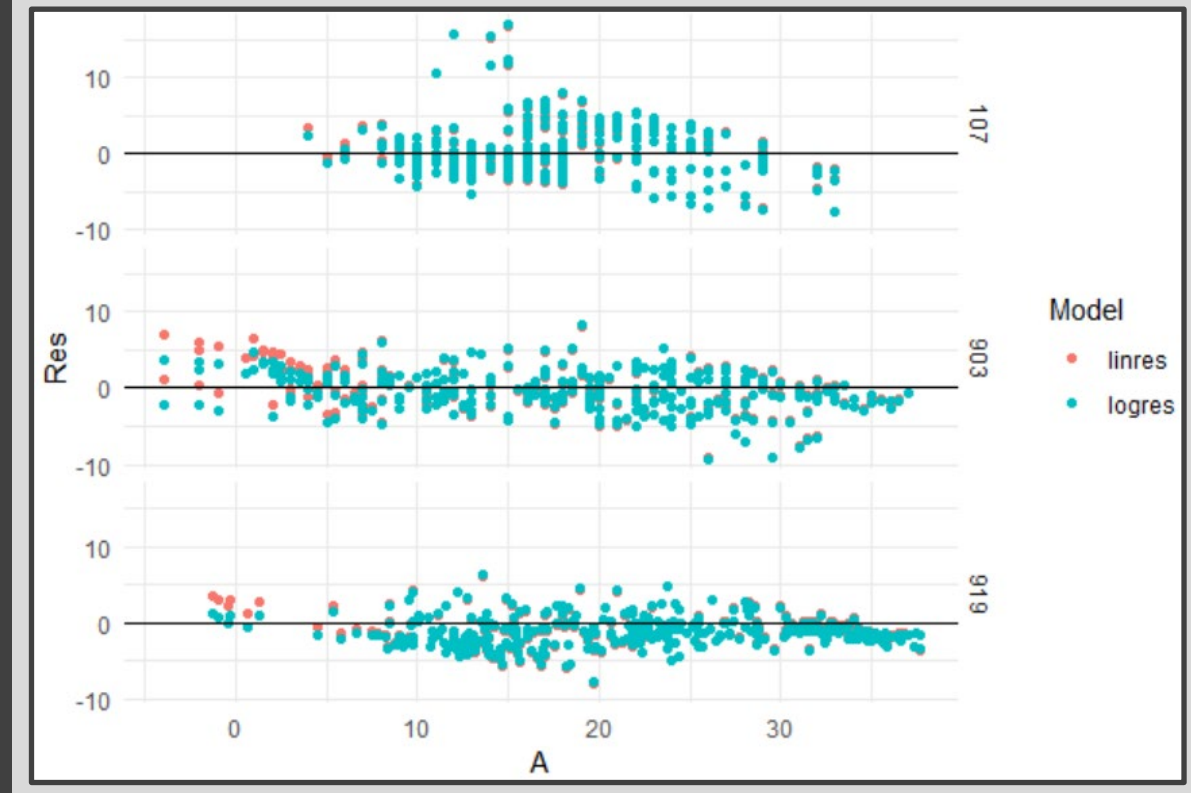

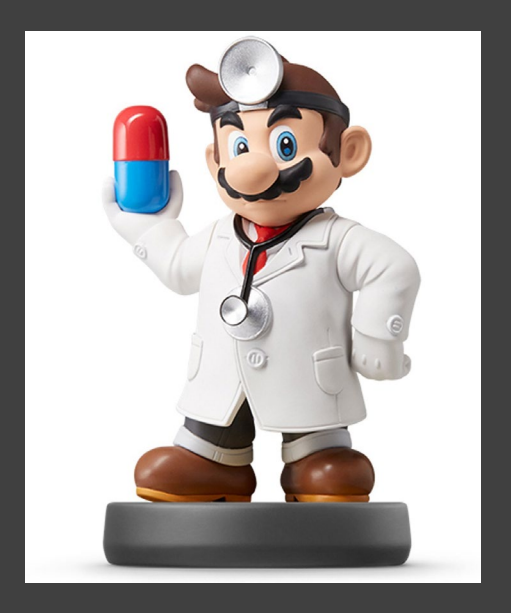

- Run Chunk 6
  - Evaluate Error For the Three Locations Separately (by Time)

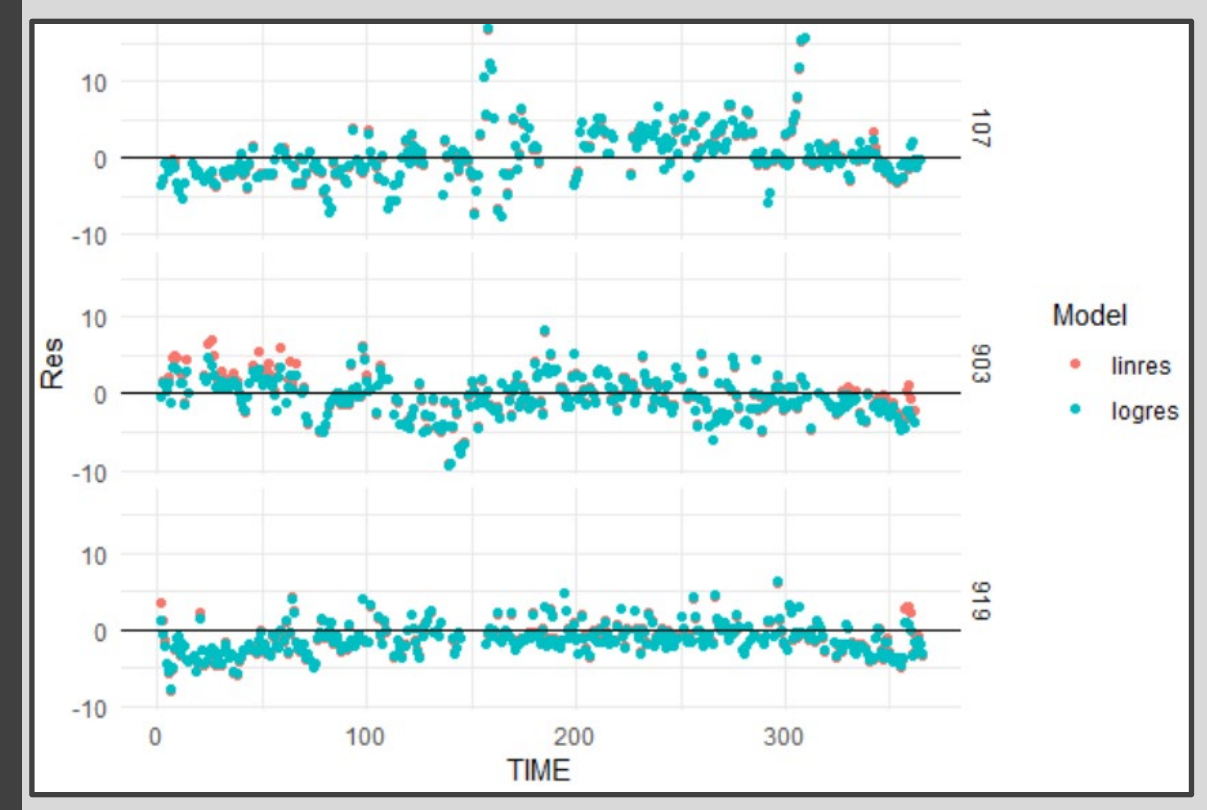

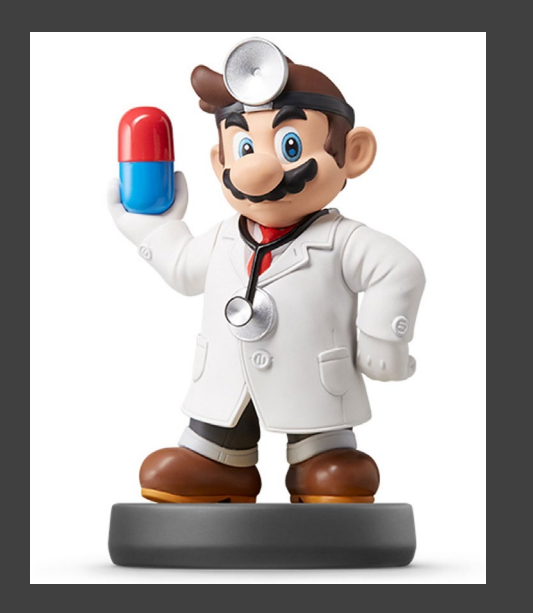

Run Chunk 1

- Mean Bias MB =  $\frac{1}{N} \sum \hat{\varepsilon}_k$
- Mean Absolute Error MAE =  $\frac{1}{N} \sum |\hat{\varepsilon}_k|$
- Root Mean Squared Error

$$\text{RMSE} = \sqrt{\frac{1}{N} \sum \hat{\varepsilon}_k^2}$$

 MB, MAE, and RMSE are in Degrees Celsius

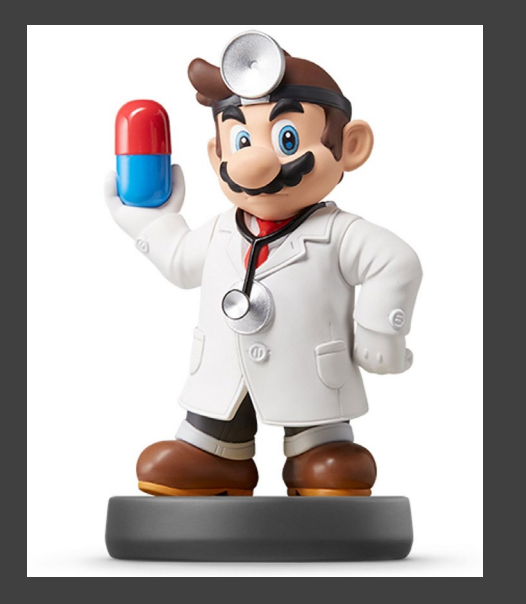

- Summarizing Table
  - Evaluate MB, MAE, and RMSE on Test Data to Choose Best Model Going Forward

### Sketch of Table We Want

| Model    | MB | MAE | RMSE |
|----------|----|-----|------|
| Linear   |    |     |      |
| Poly(2)  |    |     |      |
| Poly(3)  |    |     |      |
| Poly(4)  |    |     |      |
| Logistic |    |     |      |

 Before Writing Code, Have a Plan for the Output

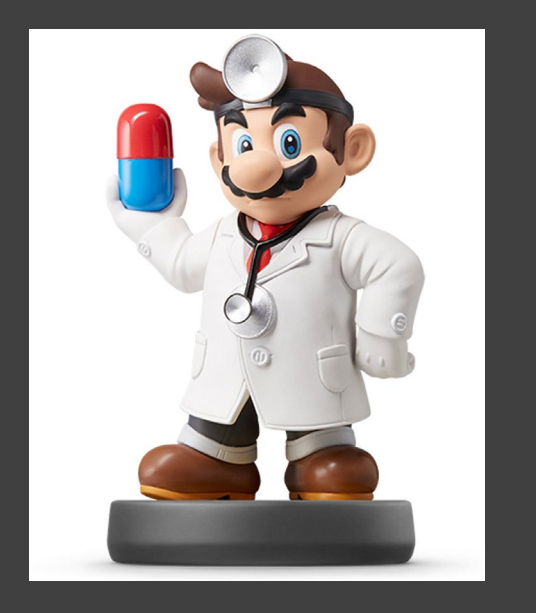

## Chunk 2

- Run Line-By-Line
- Think About Ways to Quickly Apply All 3 Functions to All Residuals
- Run Chunk 3
  - Combine rename(), gather(), group\_by(), and summarize()
- Chunk 4
  - Change eval=F to eval=T and Knit the File (What is Seen?)

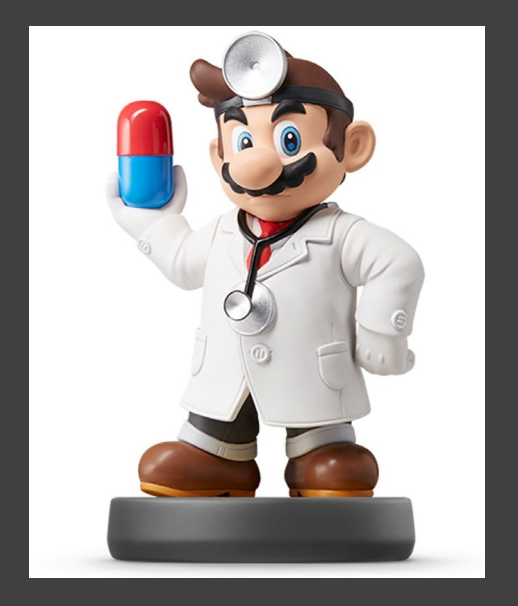

| • | My | Results | Based | on | My | Seed |
|---|----|---------|-------|----|----|------|
|---|----|---------|-------|----|----|------|

|   | Model       | MB          | MAE         | RMSE        |
|---|-------------|-------------|-------------|-------------|
| L | <fct></fct> | <dbl></dbl> | <dbl></dbl> | <dbl></dbl> |
| 1 | Linear      | 0.953       | 2.75        | 3.35        |
| 2 | Poly(2)     | 0.974       | 2.73        | 3.34        |
| 3 | Poly(3)     | 0.990       | 2.71        | 3.33        |
| 4 | Poly(4)     | 0.992       | 2.72        | 3.34        |
| 5 | Logistic    | 0.786       | 2.68        | 3.29        |

Simple Model that Adequately
 Predicts

Results="asis"

| Model    | MB     | MAE    | RMSE   |
|----------|--------|--------|--------|
| Linear   | 0.9534 | 2.7503 | 3.3516 |
| Poly(2)  | 0.9742 | 2.7324 | 3.3449 |
| Poly(3)  | 0.9904 | 2.7068 | 3.3289 |
| Poly(4)  | 0.9920 | 2.7154 | 3.3387 |
| Logistic | 0.7856 | 2.6764 | 3.2917 |

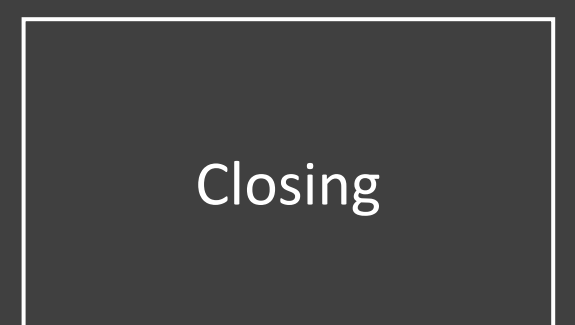

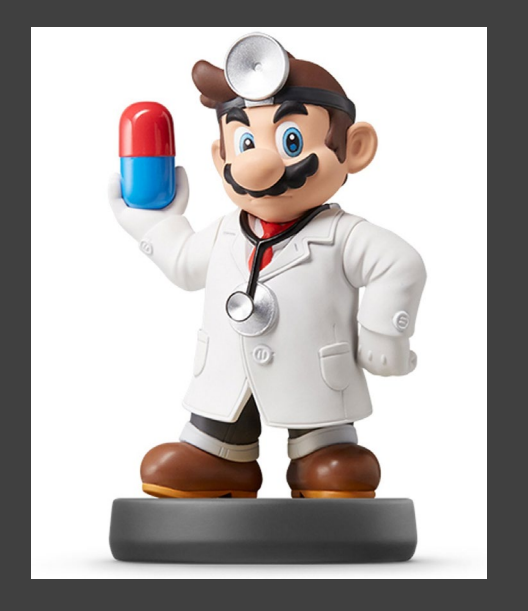

# Disperse and Make Reasonable Decisions